### WINDOWS 10

#### Paso 1.

Pulse sobre Inicio (icono de Windows en la parte inferior izquierda de su pantalla) y escriba "Centro de redes y recursos compartidos". Pulse sobre el resultado para acceder al contenido.

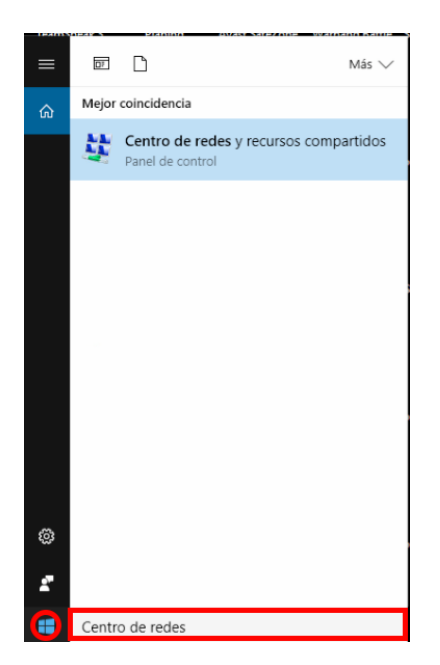

#### Paso 2.

Seleccionar "Configurar una nueva conexión o red"

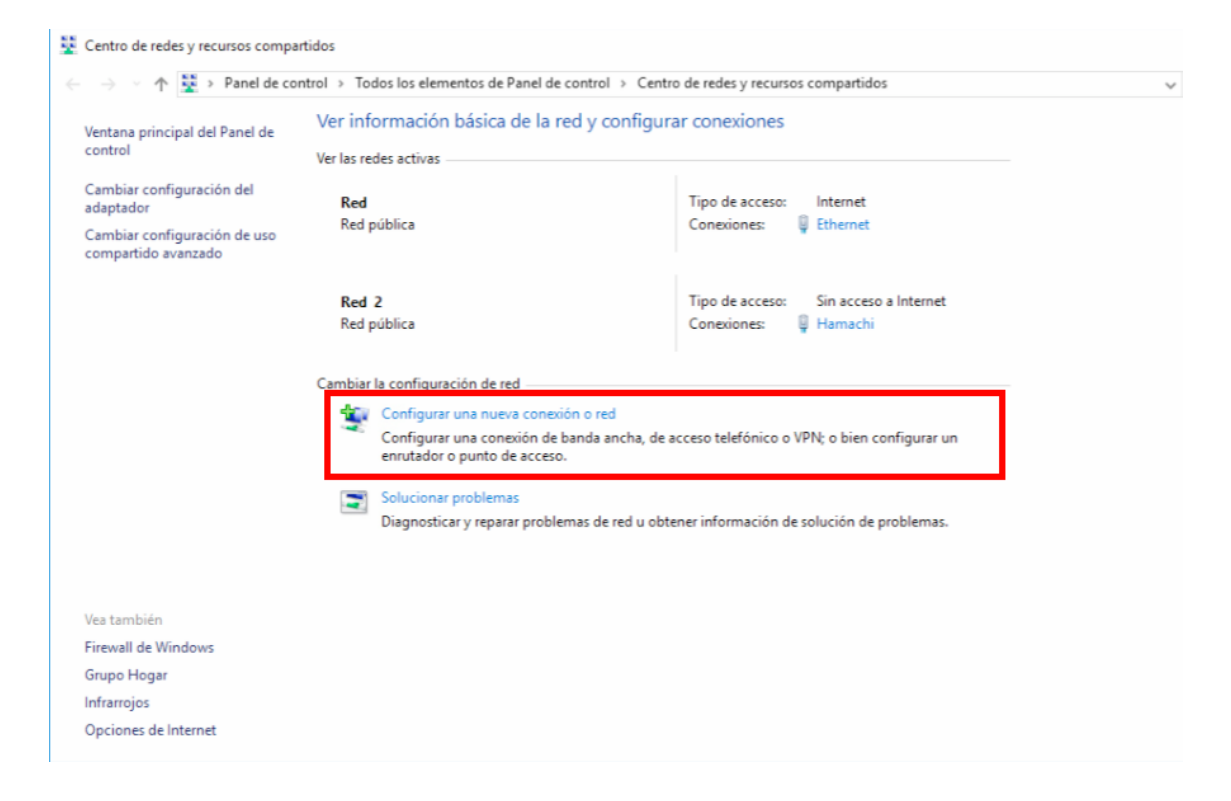

### Paso 3.

Seleccionar "Conectarse a un área de trabajo" y hacer clic en "Siguiente"

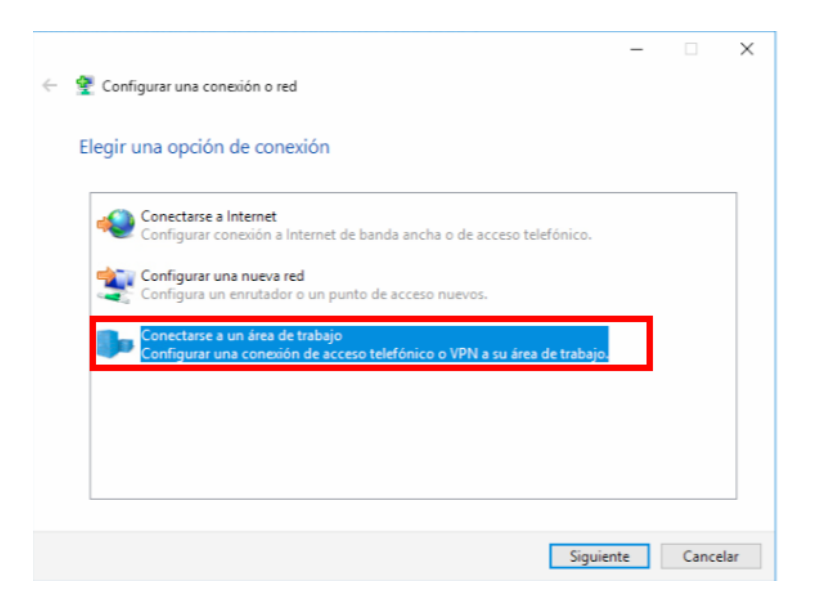

### Paso 4.

Seleccionar "Usar mi conexión a Internet (VPN)"

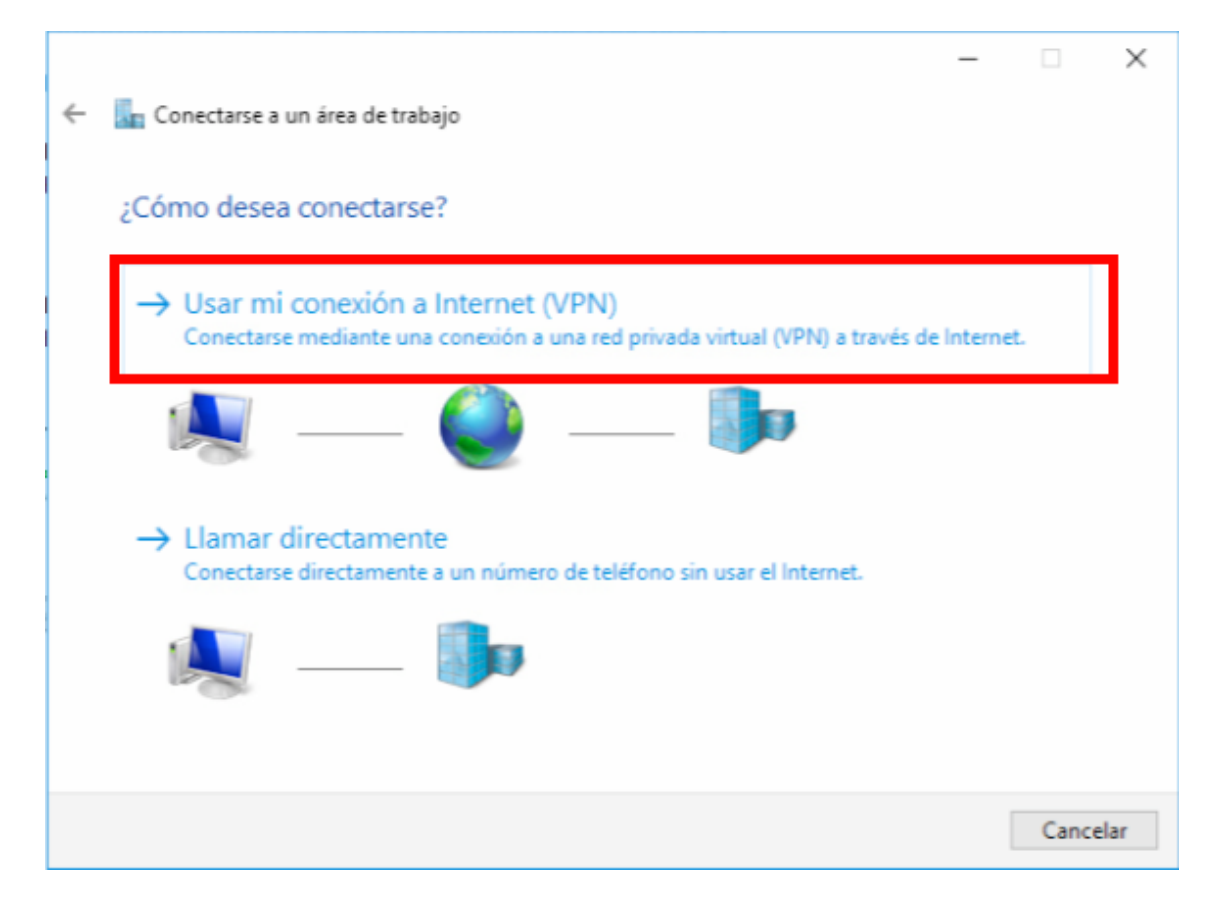

# Paso 5.

Indicar como dirección de Internet "vpn.sen.es" y como Nombre del destino "VPN SEN". Si marca "Recordar mis credenciales" se guardarán el usuario y la contraseña la primera vez que las utilice para conectarse.

| ÷ | 🌆 Conectarse a un área de tr                                                                                                    | rabajo     |       | _ |       | ×   |  |
|---|----------------------------------------------------------------------------------------------------|------------|-------|---|-------|-----|--|
|   | Escriba la dirección de                                                                                                    |            |       |   |       |     |  |
|   | El administrador de red puede darle esta dirección.                                                                                                    |            |       |   |       |     |  |
|   | Dirección de Internet:                                                                                                    | vpn.sen.es |       | ] |       |     |  |
|   | Nombre de destino:                                                                                                    | VPN SEN    |       | ] |       |     |  |
|   | <ul> <li>Usar una tarjeta inteligente</li> <li>Recordar mis credenciales</li> <li>Permitir que otras personas usen esta conexión<br/>Esta opción permite el uso de esta conexión para cualquier<br/>persona con acceso a este equipo.</li> </ul> |            |       |   |       |     |  |
|   |                                                                                                    |            | Crear | r | Cance | lar |  |

# Paso 6.

Una vez configurada la conexión VPN, para conectarse a esta, pulsar sobre el icono de red mostrado en la esquina inferior derecha de su pantalla, junto a la hora y fecha del sistema y pulsar sobre la conexión "VPN SEN"

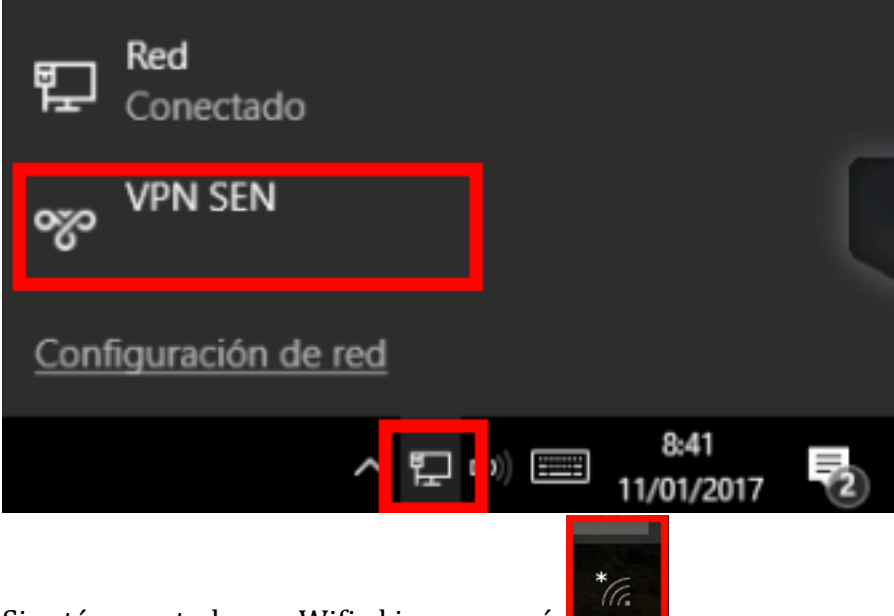

Si está conectado por Wifi el icono es así:

## Paso 7.

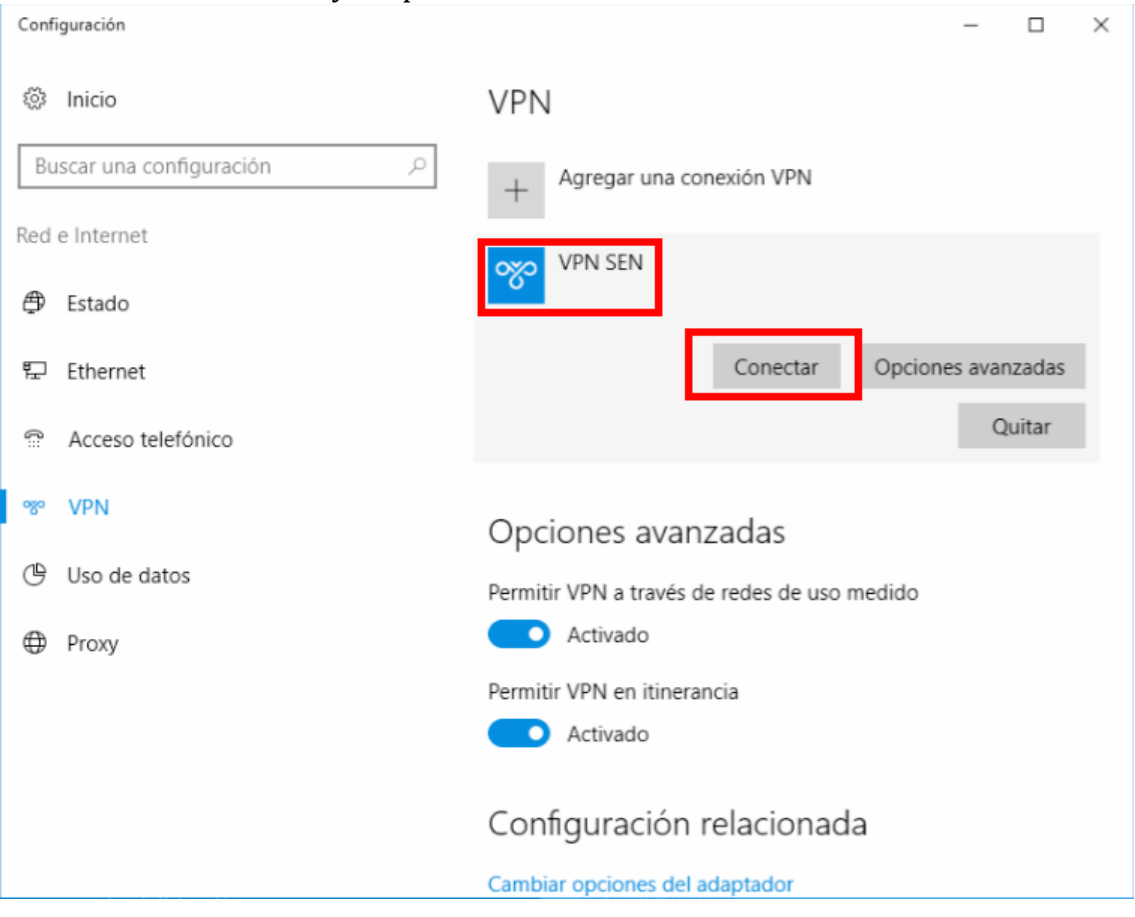

Pulsar sobre "VPN SEN" y después en el botón "Conectar"

## Paso 8.

Indicar su nombre de usuario y contraseña específica para la VPN. El nombre de usuario es el mismo que utiliza para entrar en el área de socios y su dirección de correo corporativo SEN. Atención!! La contraseña que tiene que introducir en la siguiente imagen es la que se le ha proporcionado a través de email. Esta contraseña no coincide con ninguna de sus anteriores contraseñas de la SEN. Una vez rellenado los campos pulse el botón "Aceptar"

| Configuración                  |                      |                          |   |     |     |       | × |  |  |  |  |
|--------------------------------|----------------------|--------------------------|---|-----|-----|-------|---|--|--|--|--|
| 🔅 Inicio                       | VP                   | Ν                        |   |     |     |       |   |  |  |  |  |
| Buscar una configuraci         | ón 🔎 🕂               | Agregar una conexión VPN |   |     |     |       |   |  |  |  |  |
| Ked e Internet VPN SEN         |                      |                          |   |     |     |       |   |  |  |  |  |
| 🖨 Estado                       | Seguridad de Windows |                          | × |     |     |       |   |  |  |  |  |
| 뛰고 Ethernet                    | Iniciar sesión       |                          |   |     | Can | celar |   |  |  |  |  |
| Acceso telefónico              | Nombre de usua       |                          |   |     | 1   |       |   |  |  |  |  |
| ∞ VPN                          | Dominio:             |                          |   |     |     |       |   |  |  |  |  |
| 🕒 Uso de datos                 |                      |                          |   | ido |     |       |   |  |  |  |  |
| Proxy                          | Aceptar              | Cancelar                 |   |     |     |       |   |  |  |  |  |
| Activado                       |                      |                          |   |     |     |       |   |  |  |  |  |
| Configuración relacionada      |                      |                          |   |     |     |       |   |  |  |  |  |
| Cambiar opciones del adaptador |                      |                          |   |     |     |       |   |  |  |  |  |

## Paso 9.

Si sus datos son correctos la VPN se mostrará como "Conectado" a partir de este momento ya está conectado a la VPN de la SEN.

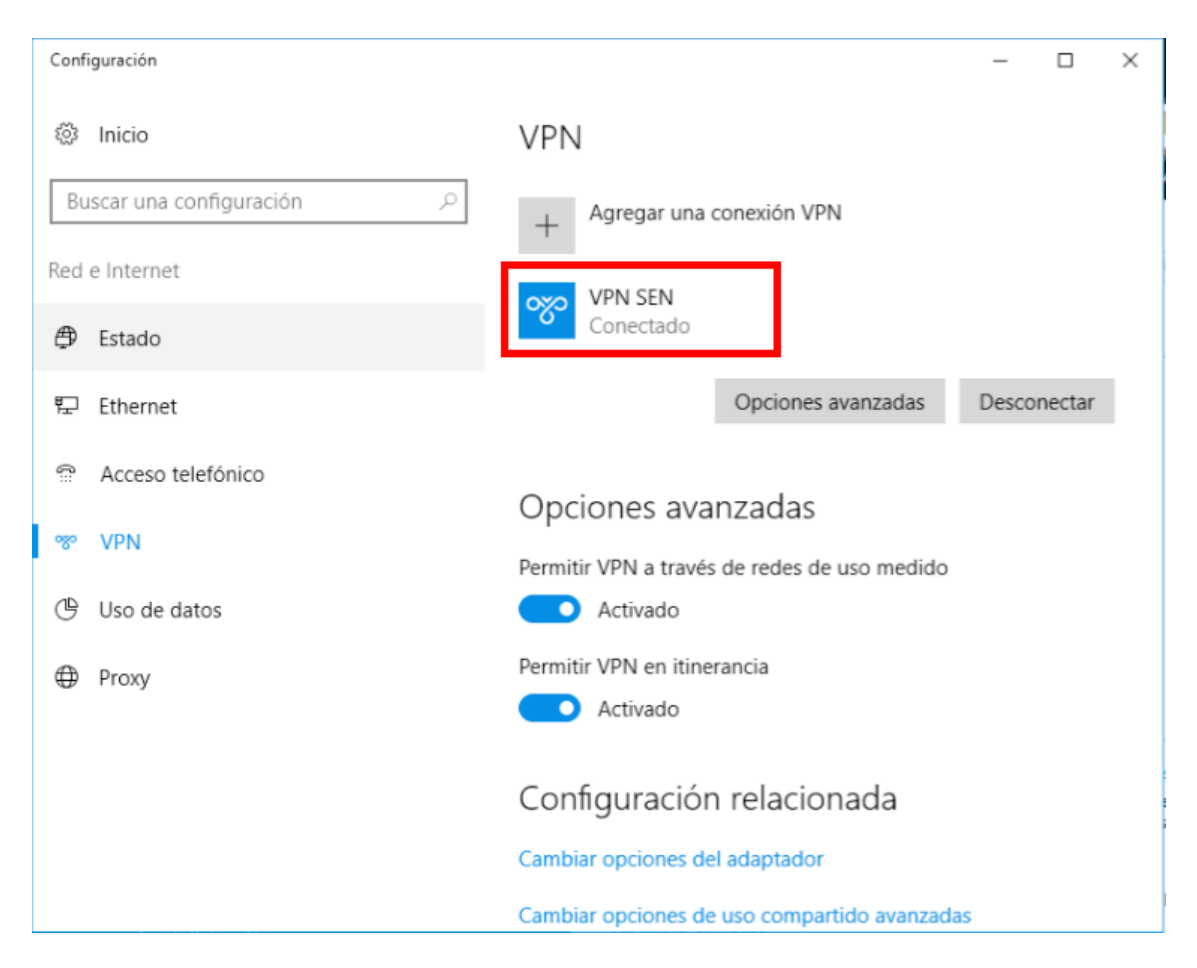

La conexión ya está creada, por lo que no es necesario volver a crear la conexión cada vez que quiera acceder a los recursos de la SEN. Solamente ha de conectarse siguiendo los pasos a partir del Paso 6.

## ¿Cómo desconectarme de la VPN?

En la parte inferior derecha de su pantalla, junto a la hora y fecha del sistema pulsar sobre el icono de red y después sobre la conexión VPN SEN

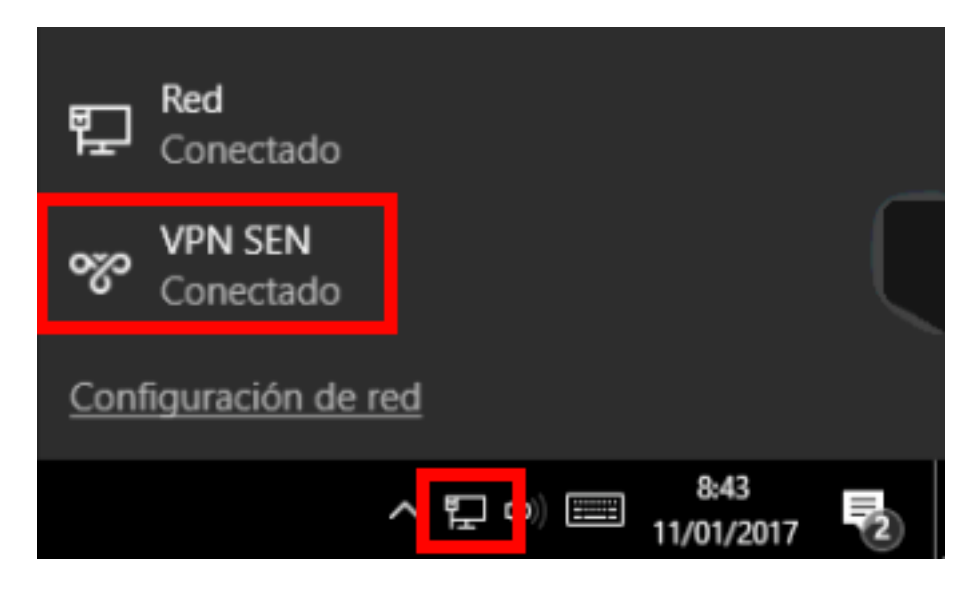

Una vez en la pantalla de configuración pulsar sobre el botón de "Desconectar"

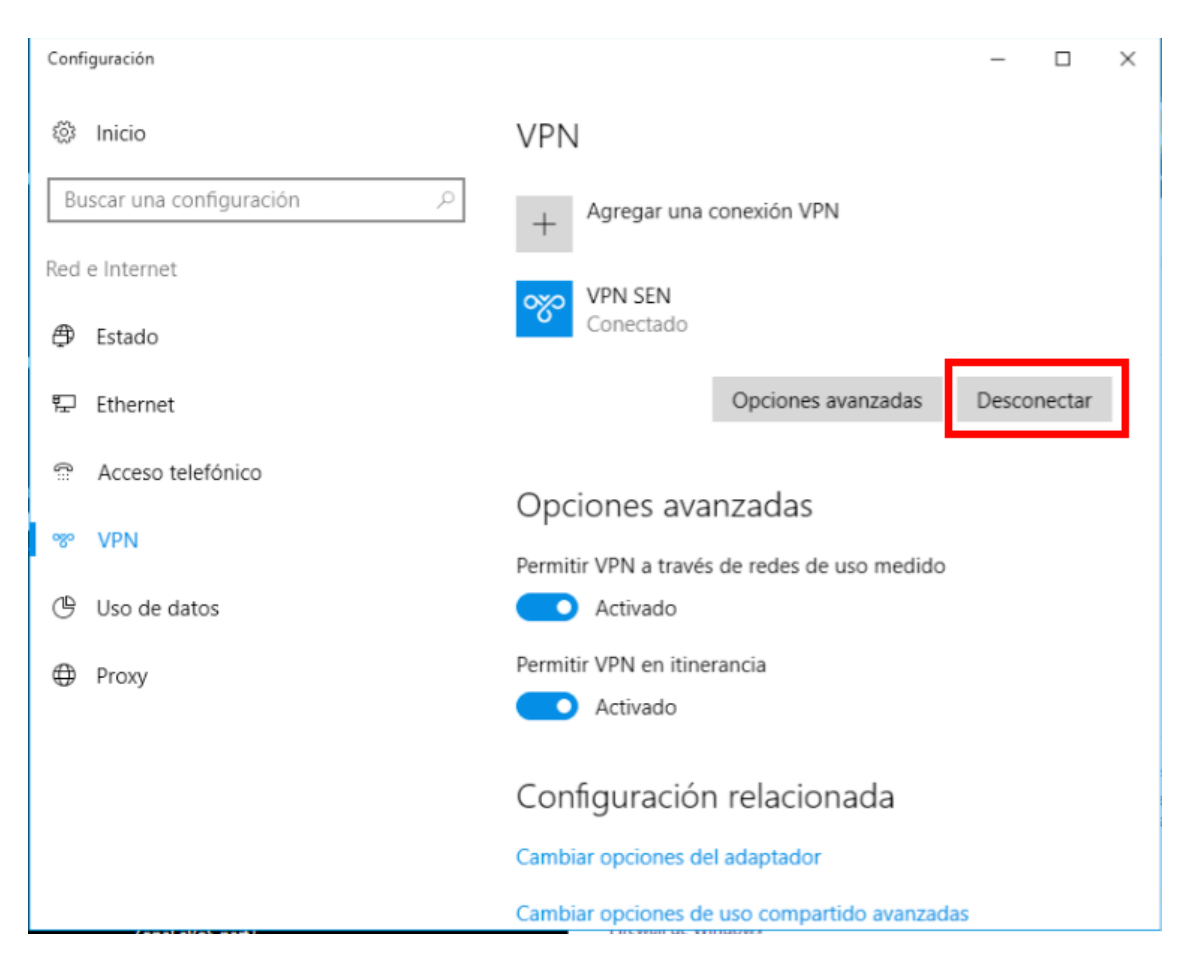